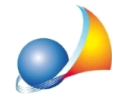

Nella compilazione della CILA Superbonus, come posso fare per aggiungere più di un tecnico incaricato (ad esempio il redattore APE post intervento oppure il coordinatore della sicurezza)?

Expert Bonus Edilizi compila in automatico le seguenti sezioni

- Progettista delle opere architettoniche
- Direttore/rice dei lavori delle opere architettoniche
- Progettista delle opere strutturali
- Direttore/rice dei lavori delle opere strutturali

relative al punto 3. TECNICI INCARICATI dell'allegato ALTRI SOGGETTI COINVOLTI.

Qualora si ritenga opportuno indicare ulteriori tecnici attenersi a quanto segue:

- specificare i dati del tecnico nella sezione Organigramma di Expert Bonus Edilizi
- nella sezione Compilazione CILA Superbonus selezionare una delle schede Altri soggetti coinvolti ed attraverso la funzione "Preleva da organigramma | Altri tecnici incaricati" disponibile nel popup menu associato al tasto destro del mouse (\*1).

| 🚒 Expert SuperBonus - [Esempio condominio Arco | obaleno]                                                                                                    |                                                                 |                  |                                            |                 |              |  |
|------------------------------------------------|----------------------------------------------------------------------------------------------------|-----------------------------------------------------------------|------------------|--------------------------------------------|-----------------|--------------|--|
| Eile Modifica Operazioni Stampe Strumer        | nti Finestra ?                                                                                                    |                                                                 |                  |                                            |                 |              |  |
|                                                | 4 0 C I                                                                                                    |                                                                 |                  |                                            |                 |              |  |
| Dati generali ^                                | K CILAS Superbonus                                                                                                    |                                                                 |                  |                                            |                 |              |  |
|                                                |                                                                                                    |                                                                 |                  |                                            |                 |              |  |
| Identificazione immobile                       | Aggiorna dati CILA Superbonus                                                                                                  |                                                                 |                  |                                            |                 |              |  |
| Tecnico redattore                              |                                                                                                    |                                                                 |                  |                                            |                 |              |  |
| Soggetti beneficiari                           | Modello Altri soggetti coinvolti (Mod. 1)                                                                                      | Altri soggetti coinvolti (Mod. 2) Altri soggetti coinvolti (Mod | . 3) Altri sogge | etti coinvolti (Mod. 4) Altri soggetti coi | nvolti (Mod. 5) |              |  |
| 💑 Organigramma                                 | 💑 Organigramma v 1. DATI DEGLI ALTRI TITOLARI                                                                                  |                                                                 |                  |                                            |                 |              |  |
|                                                | Compilare nel caso più titolari solo per interventi su unità immobiliare unifamiliare                                          |                                                                 |                  | NO                                         |                 |              |  |
| Check List e CILA Superbonus ^                 | Compilare nel caso più titolari solo per interventi su unità immobiliare situata all'interno di edifici plurifamiliari che 🔲 되 |                                                                 |                  | NO.                                        |                 |              |  |
| Compliazione check list Ecobonus               | siano funzionalmente indipendenti e dispongano di uno o più accessi autonomi dall'esterno                                      |                                                                 |                  |                                            |                 |              |  |
| Complexing check list Sismahonus               | Cognome e nome                                                                                                    |                                                                 |                  |                                            |                 | =            |  |
| Completione CILA Superhonur                    | la qualità di                                                                                                    |                                                                 |                  |                                            |                 |              |  |
|                                                | Della ditta / società                                                                                                    |                                                                 |                  |                                            |                 |              |  |
| Dati economici di progetto                     | ati economici di progetto 🔿 👘 Con order ji societti                                                                            |                                                                 |                  |                                            |                 |              |  |
|                                                | Nato/a a                                                                                                    |                                                                 |                  |                                            |                 |              |  |
| 10 Tipologie di intervento                     | Provincia                                                                                                    | Aggiorna dati CILA Superbonus                                   |                  |                                            |                 |              |  |
| 🌀 Massimali di spesa                           | Stato                                                                                                    |                                                                 |                  |                                            |                 |              |  |
| 😼 Quadro economico                             | Nato/a il                                                                                                    | Nuovo modello "Altri soggetti coinvolti" *2                     |                  |                                            |                 |              |  |
| Ripartizione spese                             | Residente in                                                                                                    | Elimina modello "Altri soggetti coinvolti" selezionato          |                  |                                            |                 |              |  |
|                                                | Provincia                                                                                                    | Preleva dati del titolare                                       |                  |                                            |                 |              |  |
| Dati economici S.A.L. numero 1 🛛 🗸             | Stato                                                                                                    | Preleva da organigramma                                         | Progettista      | delle opere architettoniche                |                 |              |  |
|                                                | Indirizzo                                                                                                    |                                                                 | Direttore de     | ei lavori delle opere architettoniche      |                 |              |  |
| Dati economici S.A.L. numero 2 V               | Numero Proget                                                                                                    |                                                                 |                  | delle opere strutturali                    |                 |              |  |
| Dati aconomici S A L finala                    | Dir C.A.P. Dir                                                                                                    |                                                                 | Direttore de     | ei lavori delle opere strutturali          |                 |              |  |
| Dud continue state mare                        | PEC / posta elettronica Altri                                                                                                  |                                                                 |                  | i incaricati *1                            |                 |              |  |
| P Quadro economico (79,85%)                    | Telefono fisso / cellulare                                                                                                    | Telefono fisso / cellulare                                      |                  | •                                          |                 |              |  |
| Ripartizione spese                             | v 2. DATI DELLE UNITÀ IMMOBILIARI                                                                                              |                                                                 |                  |                                            | J               |              |  |
| 5.A.L. Superbonus                              | Unità immobiliare                                                                                                    |                                                                 |                  | SI SI                                      | 🔲 NO            |              |  |
| Cocumentazione contabile                       | Foglio                                                                                                    |                                                                 |                  |                                            |                 |              |  |
|                                                | Particella                                                                                                    |                                                                 |                  |                                            |                 |              |  |
| Dati energetici                                | Sub.                                                                                                    |                                                                 |                  | 13                                         |                 |              |  |
|                                                | Cognome e nome beneficiario/a Gialli Lucia                                                                                     |                                                                 |                  | Gialli Lucia                               |                 |              |  |
| Dati energetti                                 | Codice fiscale GLLLCU40D41G674T                                                                                                |                                                                 |                  | GLLLCU40D41G674T                           |                 |              |  |
| Costiono documenti                             | V 3. TECNICI INCARICATI                                                                                                    |                                                                 |                  |                                            |                 |              |  |
| desuone documenta                              | <ul> <li>Progettista delle opere architetto</li> </ul>                                                                         | niche                                                           |                  | 1.000                                      |                 |              |  |
| Registro documenti                             | Incaricato anche come direttore                                                                                                | e dei lavori delle opere architettoniche                        |                  | III SI                                     | NO NO           |              |  |
|                                                | Cognome e Nome                                                                                                    |                                                                 |                  |                                            |                 |              |  |
|                                                | Nate (a a                                                                                                    |                                                                 |                  |                                            |                 |              |  |
|                                                | Provincia                                                                                                    |                                                                 |                  |                                            |                 |              |  |
|                                                | Stato                                                                                                    |                                                                 |                  |                                            |                 |              |  |
|                                                | Nato/a il                                                                                                    |                                                                 |                  |                                            |                 |              |  |
|                                                | Residente in                                                                                                    |                                                                 |                  |                                            |                 |              |  |
|                                                | Provincia                                                                                                    |                                                                 |                  |                                            |                 |              |  |
|                                                | Stato                                                                                                    |                                                                 |                  |                                            |                 |              |  |
|                                                | Indirizzo                                                                                                    |                                                                 |                  |                                            |                 | <b>v</b>     |  |
|                                                |                                                                                                    |                                                                 |                  |                                            |                 |              |  |
|                                                |                                                                                                    |                                                                 |                  |                                            |                 |              |  |
|                                                |                                                                                                    |                                                                 |                  |                                            | v. 1.02c        | MAIU NUM .;; |  |

E' possibile inserire ulteriori schede *Altri soggetti coinvolti*, al fine di poter specificare altri tecnici, attraverso la funzione "*Nuovo modello Altri soggetti coinvolti*" disponibile nel popup menu associato al tasto destro del mouse (**\*2**).